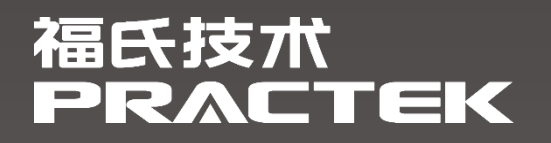

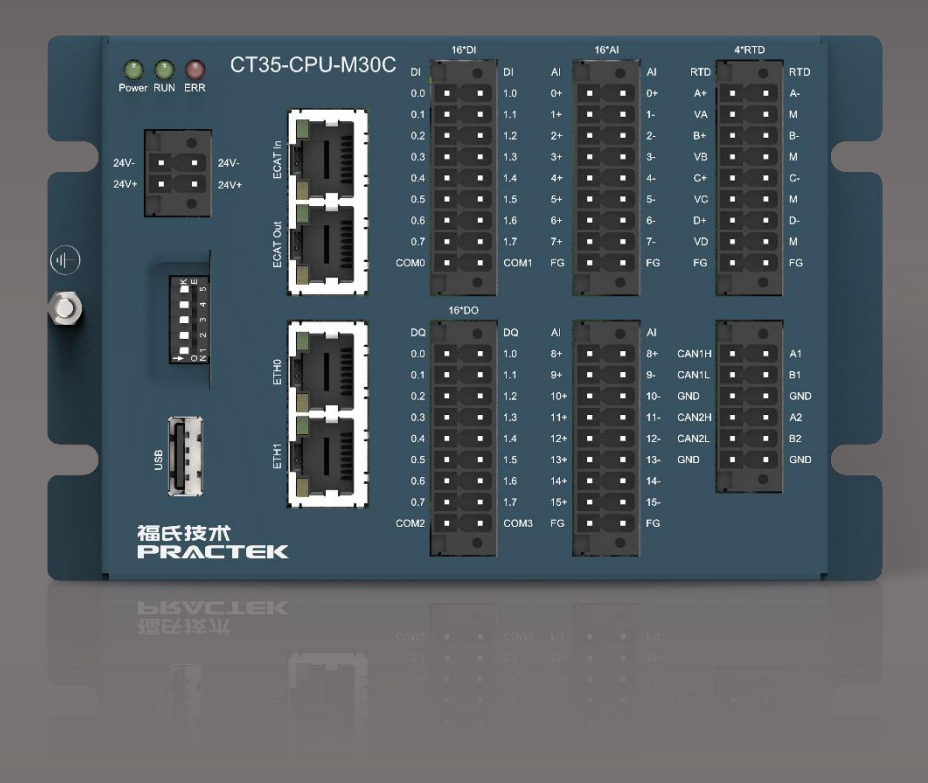

# 控制器 CT35 基础编程手册

文件版本: 1.0.0.1 发布日期: 2024-06-14

www.practek.cn

# 目录

| 1   | 版本2          | 2 |
|-----|--------------|---|
| 2   | 前言3          | } |
| 2.1 | 关于 CT35      | } |
| 2.2 | 安全提示         | } |
| 2.3 | 免责声明         | } |
| 2.4 | 商标           | } |
| 2.5 | 版权           | 3 |
| 3   | CT35 编程环境4   | ŀ |
| 3.1 | CODESYS介绍4   | ŀ |
| 3.2 | CODESYS 库管理4 | ŀ |
| 3.3 | 任务配置4        | ŀ |
| 3.4 | 任务看门狗5       | • |
| 3.5 | 设置 I/O 默认状态6 | 3 |
| 3.6 | 控制器负载监控6     | 3 |
| 3.7 | 持久型变量7       | 7 |
| 4   | CT35 程序配置9   | ) |
| 4.1 | 串口程序配置       | ) |
| 4.2 | CANopen 程序配置 | ) |
| 4.3 | DIO 程序配置18   | } |
| 4.4 | AI 程序配置18    | } |
| 4.5 | TEMP 程序配置19  | ) |

# 1 版本

| 版本      | 作者  | 发布日期       | 描述    |
|---------|-----|------------|-------|
| 1.0.0.0 | 毛冲云 | 2024-05-31 | 首次发布。 |
| 1.0.0.1 | 王澄澄 | 2024-06-14 | 优化排版。 |

# 2 前言

### 2.1 关于 CT35

CT35 是福氏技术开发的一款体积小巧,集成度高的控制器产品,基于福氏技术中大型 控制器的相关技术,进一步提升了产品性能和集成度,减小了产品体积,为客户提供具有高 性价比的方案。 CT35 除满足传统的逻辑控制之外,还集成了运动控制功能,可广泛应用于煤矿,物流,包装和风电等行业。

#### 2.2 安全提示

本文件所涵盖的所有操作活动中,操作人员应始终遵照相应国家、地区及厂商包括但不仅限 于:高低压电器操作规范、安全规程、个人防护、环境保护等与安全和环境相关的法律法规进行规 范操作。福氏新能源技术(上海)有限公司谢绝承担由于个人忽视相关法规条例引发人身安全和财 产损失的责任。

#### 2.3 免责声明

福氏新能源技术 (上海)有限公司保留更改本文件任何内容的权利, 恕不另行通知。

#### 2.4 商标

PRACTEK®是福氏新能源技术(上海)有限公司注册商标。 EtherCAT®是 Beckhoff Automation GmbH 注册商标和专利技术。 Linux®是 Linus Torvalds 注册商标。 所有商标和专利技术均归属其各自所有者。

### 2.5 版权

本文件由福氏新能源技术 (上海)有限公司版权所有。

# 3 CT35 编程环境

### 3.1 CODESYS 介绍

CT35 编程环境由工业自动化领域广泛应用的 CODESYS IDE 提供,福氏技术基于 CODESYS 开发设计 CT35 的相关功能。CODESYS 是一种功能强大的 PLC 软件编程工具,支持 IEC 61131-3 标准 ST、FBD、LD、CFC、SFC 五种 PLC 编程语言,用户可以在同一项目中选择不同的语言编辑子程序、功能模块等。

### 3.2 CODESYS 库管理

CODESYS 标准库和 CT35 功能库可以在工程项目中的 Library Manager 库管理器中进行管理, 以便在程序中调用。

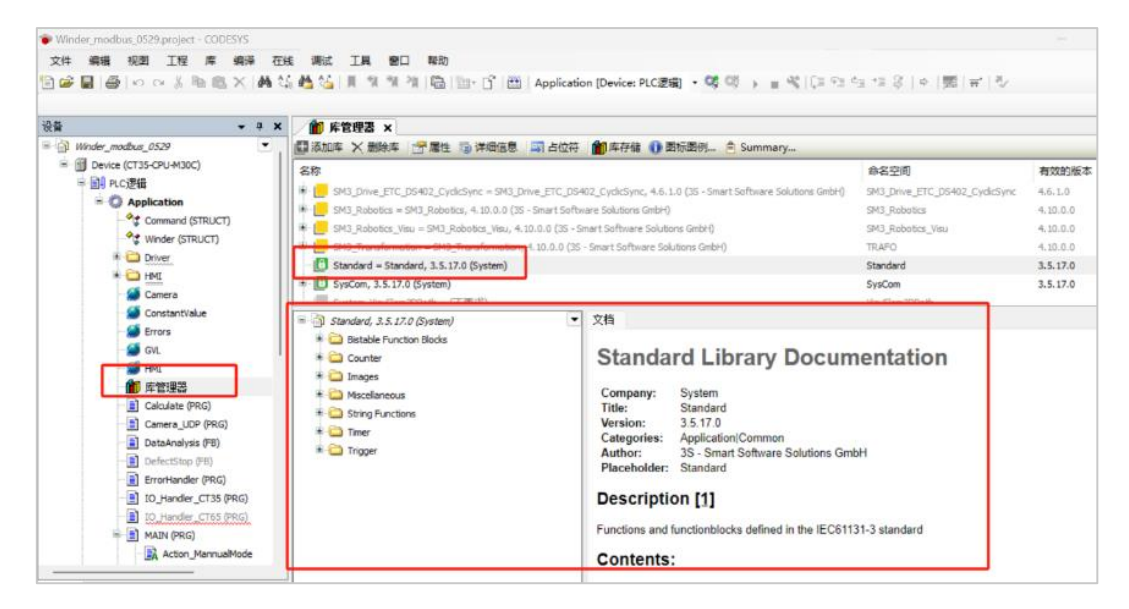

#### 3.3 任务配置

Main Task 设置周期、优先级、执行方式、程序调用、看门狗等。

- 1) 优先级:任务优先级, 0~31, 0优先级最高, 31优先级最低。
- 2) 间隔:任务周期。
- 3) 类型:任务执行方式,通常使用循环 Cyclic。
- 4) 看门狗:任务看门狗,监控任务执行情况。
- 5) 添加调用:任务调用程序,选择任务中执行的程序单元。

| Winder_modbus_0529.project - CODESYS   |                                                                                                  |
|----------------------------------------|--------------------------------------------------------------------------------------------------|
| 文件 编辑 视图 工程 编译 在线                      | 调试 工具 窗口 帮助                                                                                      |
| 🛅 📽 📕 🚭   い cu 🐰 🖻 🛍 🗙 🚺               | 🏡 🐴 🍆   具 🧃 🦄 / 🏥 / 🏥 / 🏙   🔠   Application [Device: PLC逻辑] 🔹 🧐 🔅 🖉 🔸 🔳 🖏 (注 🕾 🔤 💷 🔅   中   第   辛 |
|                                        |                                                                                                  |
|                                        | 1 「 」 库管理器 🛛 🚳 任务配置 🧼 MainTask 🗙                                                                 |
| ErrorHandler (PRG)                     | 配置                                                                                               |
| IO_Handler_CT35 (PRG)                  |                                                                                                  |
| IO_Handler_CT65 (PRG)                  | <u>优先级(0.31):1</u> 任务组 IEC-Tasks ~                                                               |
| 🕷 📄 MAIN (PRG)                         |                                                                                                  |
| Parameters (PRG)                       | ③ (通行 → ) i部展(bnt#200ms) 20                                                                      |
| PID_C (FB)                             |                                                                                                  |
| SpeedModify (FB)                       | 看门狗                                                                                              |
| ■   幽 任务配置                             | □ 使能                                                                                             |
| GalcTask (IEC-Tasks)                   | P+i2/hn+=200ms) 25                                                                               |
| HMI_Modbus485                          | a grauguezoonis)                                                                                 |
| Driver_Modbus (IEC-Task:               | 灵敏度 1                                                                                            |
| WeinTack (FEC Tacks)                   |                                                                                                  |
| - (2) Marriask (LCC-Tasks)             |                                                                                                  |
| IDPTask (IEC-Tasks)                    | ◆ 添加调用 × 客除调用 / ● 上移 → 下移 * 打开POU                                                                |
| Camera UDP                             | POU 注释                                                                                           |
| TextList                               | ④ MAIN                                                                                           |
| al calctrace                           |                                                                                                  |
| - 🚭 Trace                              |                                                                                                  |
| GV_PARAM                               |                                                                                                  |
| CT35_Digital_In_Out (CT35 Digital In C |                                                                                                  |
| CT35_Analog_Inputs (CT35 Analog In;    |                                                                                                  |

# 3.4 任务看门狗

CODESYS 工程项目中任务 Task 运行时间过长或 CPU 超载,可以通过设置任务看门狗功能检测和控制。参考例程 Demo3.5\_Watchdog。

| Winder_modbus_0529.project* - CODESYS  |                                                             |                   |                   |
|----------------------------------------|-------------------------------------------------------------|-------------------|-------------------|
| 文件 编辑 视图 工程 编译 在线                      | 调试 工具 窗口 帮助                                                 |                   |                   |
| 1월 📽 🖬 🚭 I v                           | 島 🎂 🍐   東 🧐 🦄 🦓   🖳 🋅・ 🔓   🔠   Application [Device: PLC運動]・ | <b>0</b> 5 0≬ } = | w  [≡ e⊒ e⊒ +≡ \$ |
|                                        | 💼 库管理器 📓 任务配置 😵 MainTask 🗙                                  |                   |                   |
| - 📄 ErrorHandler (PRG) 💌               | お思                                                          |                   |                   |
| - IO_Handler_CT35 (PRG)                |                                                             |                   |                   |
| IO_Handler_CT65 (PRG)                  | 优先级(031): 1                                                 | 任务组               | IEC-Tasks 🗸       |
| 🗷 📄 MAIN (PRG)                         | <b>杰</b> 刑                                                  |                   |                   |
| Parameters (PRG)                       | ④循环 间隔(切t#200ms) 20                                         |                   |                   |
| PID_C (FB)                             | (C) and (                                                   |                   |                   |
| SpeedModify (FB)                       | 看门狗                                                         |                   |                   |
| 🖻 避 任务配置                               |                                                             |                   |                   |
| 😑 鰺 CalcTask (IEC-Tasks)               |                                                             |                   |                   |
| HMI_Modbus485                          | 时间(如t#200ms) t#25ms                                         |                   |                   |
| 🖻 🥩 Driver_Modbus (IEC-Task:           | 灵敏度 1                                                       |                   |                   |
| Driver_YiYao_modbus                    |                                                             |                   |                   |
| 🖹 🦃 MainTask (IEC-Tasks)               |                                                             |                   |                   |
| - 🖽 MAIN                               |                                                             |                   |                   |
| 🖹 🤣 UDPTask (IEC-Tasks)                |                                                             |                   |                   |
| Camera_UDP                             | アローン                                                        |                   |                   |
| TextList                               | de main                                                     |                   |                   |
| e calctrace                            |                                                             |                   |                   |
|                                        |                                                             |                   |                   |
| U GV_PARAM                             |                                                             |                   |                   |
| CT35_Digital_In_Out (CT35 Digital In C |                                                             |                   |                   |
| CT35_Analog_Inputs (CT35 Analog Int    |                                                             |                   |                   |

- 1) 任务看门狗设置时间"时间"必须大于任务运行周期。
- 任务运行时间如果超过"时间"ד灵敏度",或者任务运行时间连续超过设置时间的次数 大于灵敏度,将导致看门狗触发。
- 3) 看门狗的触发通常是由于代码中含有空指针的调用、死循环、除零等异常情况,当包括看 门狗在内的系统故障触发时,实时系统将停止运行并触发 Exception 故障,此时程序内变量 将保持故障前状态不变。
- 4) 针对系统异常故障的处理,可以使用 CODESYS 提供的接口回调程序,并在回调程序中设置当出现系统异常故障时采用何种操作处理,例如重启控制器。

5) 禁用或重新使能看门狗也可以通过接口函数的方式进行设置。

#### 3.5 设置 I/O 默认状态

在"PLC设置"页面可以进行 I/O 默认状态设置:

- 1) 勾选"停止时更新 IO"。
- 2) 设置"停止时输出的行为"为"设置所有输出为默认"。

| Winder_modbus_0529.project* CODESY                                                                                                    | s                         |                     |                   |  |  |  |  |  |  |
|----------------------------------------------------------------------------------------------------|---------------------------|---------------------|-------------------|--|--|--|--|--|--|
| 文件编辑 视图 工程 编译 在线 调试 工具 金田 帮助                                                                                                    |                           |                     |                   |  |  |  |  |  |  |
| 🖹 🖝 🔜 📾 🗠 🗢 🕹 🐘 🐘 🗙 🖂 🐫 🏥 🍓 🐐 🐐 🦄 🔚 🛅 宁 🗇 🖽 Application (Device: PLC運搬 🔹 🧐 🔅 🖌 🗉 💐 (三) 역 👘 (三) 역 (三) (三) (三) (三) (三) (三) (三) (三) (三) (三) |                           |                     |                   |  |  |  |  |  |  |
|                                                                                                    |                           |                     |                   |  |  |  |  |  |  |
| ·设备                                                                                                    | Device X                  |                     |                   |  |  |  |  |  |  |
| Winder modbus 0529     Winder (CT35-CPU-M30C)                                                                                            | 通信设置                      | 1/0处理应用             | Application v     |  |  |  |  |  |  |
| ■ 副 PLC逻辑                                                                                                    | 应用                        | PLC设置               |                   |  |  |  |  |  |  |
| - Command (STRUCT                                                                                                    | 备份与还原                     | 停止时输出的行为            | 设置所有输出为默认 ~ …     |  |  |  |  |  |  |
| Winder (STRUCT)     Driver                                                                                                    | 文件                        | 总是更新变量              | 禁用(只有在任务中使用时更新) ∨ |  |  |  |  |  |  |
| B-CO HMI<br>                                                                                                    | 日志                        | 总线周期选项<br>单线周期任务    | <#拼中>             |  |  |  |  |  |  |
| ConstantValue                                                                                                    | PLC设置                     |                     |                   |  |  |  |  |  |  |
| - 🤡 Errors<br>- 🎯 GVL                                                                                                    | PLC指令                     | 附加设置<br>生成10映射的强制变量 | ■ 启用设备诊断          |  |  |  |  |  |  |
| - 🎒 HMI                                                                                                    | 用户和组                      | □ 10警告显示为错误         |                   |  |  |  |  |  |  |
| Calculate (PRG)                                                                                                    | 访问权限                      |                     |                   |  |  |  |  |  |  |
| Camera_UDP (PRG                                                                                                    | 符号权限                      |                     |                   |  |  |  |  |  |  |
| DefectStop (FB)                                                                                                    | Licensed Software Metrics |                     |                   |  |  |  |  |  |  |

### 3.6 控制器负载监控

CODESYS 中可以通过任务配置查看任务运行循环时间和统计数据,也可以测量每个子系统的执行时间。任务运行时间必须小于任务设定周期并且尽可能的短,避免因为任务超时导致系统故障。参考例程 Demo3.7\_CPUload。

| Winder_r<br>文件 编 | modbus_0529.project* - CODESYS<br>1編                 | 工具 窗口 帮助               |               |                 |                    |               |                          |                         |                      | - 0                  | ×<br><b>7</b> 1 |
|------------------|------------------------------------------------------|------------------------|---------------|-----------------|--------------------|---------------|--------------------------|-------------------------|----------------------|----------------------|-----------------|
| 10 🗳 📄           | @  oox š ℡ 臨 X   <b>M</b> 猛 <b>M</b>                 | જીવામ જાગભાષા<br>ગ     | 🛱 👘 C         | Applicati       | on (Device: P      | LC逻辑] ▼ C     | 8 <b>08</b> > <b>=</b> % | (프 6프 6프 1 응   1        | *  悪 悪  や            |                      |                 |
| <b>쓵</b> 쫕       | - 4 ×                                                | · 🖉 price / i          | 🦉 任务配置        | ×               |                    |               |                          |                         |                      |                      |                 |
|                  | DataAnalysis (FB)                                    | 任务组 监视 变               | 重使用 系统和       | With 属性 CPUI    | .oad               |               |                          |                         |                      |                      |                 |
|                  | DefectStop (FB)                                      | Task                   | Status        | IEC-Cycle Count | Cyde Count         | Configure     | Last Cyde Time (us)      | Average Cycle Time (us) | Max. Cycle Time (µs) | Min. Cycle Time (µs) | Jitter          |
|                  | ErrorHandler (PRG)                                   | CalcTask               | 有效的           | 11550           | 11550              | 5 ms          | 38                       | 31                      | 78                   | 24                   | J               |
|                  | IO_Handler_CT35 (PRG)                                | Oriver_Modbus          | 有效的           | 2887            | 2887               | 20 ms         | 15091                    | 15085                   | 15183                | 15059                |                 |
|                  | - IO_Handler_CT65 (PRG)                              | () MainTask            | 有效的           | 2887            | 2887               | 20 ms         | 23                       | 25                      | 48                   | 15                   |                 |
|                  | 😑 🔳 MAIN (PRG)                                       | COUPTask               | 1933B3        | 5//             | 5//                | 20 ms         | 100058                   | 100041                  | 100118               | 100033               |                 |
|                  | - 💦 Action_MannualMode                               |                        |               |                 |                    |               |                          |                         |                      |                      | -               |
|                  | Action_NormalMode                                    |                        |               |                 |                    |               |                          |                         |                      |                      |                 |
|                  | Parameters (PRG)                                     |                        |               |                 |                    |               |                          |                         |                      |                      |                 |
|                  | PID_C (FB)                                           |                        |               |                 |                    |               |                          |                         |                      |                      |                 |
|                  | SpeedModify (FB)                                     |                        |               |                 |                    |               |                          |                         |                      |                      |                 |
|                  | ■ 20 任务配置                                            |                        |               |                 |                    |               |                          |                         |                      |                      |                 |
|                  | B-G SB CalcTask (IEC-Tasks)                          |                        |               |                 |                    |               |                          |                         |                      |                      |                 |
|                  | HMI Modbus485                                        |                        |               |                 |                    |               |                          |                         |                      |                      |                 |
|                  |                                                      |                        |               |                 |                    |               |                          |                         |                      |                      |                 |
|                  | B Driver Villag module                               | 消息 总计12个错误,            | 19个警告,8条注     | 尚息              |                    |               |                          |                         |                      |                      | <b>,</b> 4      |
|                  | HainTask (IEC-Tasks)                                 | 下载                     |               |                 | - O O              | ▶错误 👎 0イ      | 警告 1 2条消息                | × ¥                     |                      |                      |                 |
|                  | (A) MATH                                             | 描述                     |               |                 |                    |               | TR                       | 71余                     |                      | 位晋                   | _               |
|                  |                                                      | 10.8 L H AL 7 1        |               |                 | and an Key Maddler | 0.040 A 80.44 |                          | ~~~~                    |                      |                      |                 |
|                  | <ul> <li>September 2019 (ask (LEC-Tasks))</li> </ul> | 1 🖸 12 M T 45 H 1 47 1 | 024/5/29 12:5 | 9:01上入应用程序,     | oblication Biblit  | RAK/CALM-     |                          |                         |                      |                      |                 |

控制器负载情况也可以通过 PLC Shell 查看。

PLC Shell 查看控制器负载:控制器运行条件下, "PLC 指令"页面在线输入指令 "cpuload",即可查看控制器负载情况。

| Winder modbus 0529.project* - CODESYS     |                           |                      |
|-------------------------------------------|---------------------------|----------------------|
| 文件编辑 视图 工程 编译 在线 调试 工                     | 具窗口帮助                     |                      |
| 🖹 🚅 📓 🗠 🖓 浩 🏦 🗶 🖓 🍪                       | i 🗏 🔍 🦄 🖄 🛗 🛅 - 😭 i       |                      |
|                                           |                           |                      |
| · ਪੁਙੇ <b>→ ↓ ×</b>                       | 🚹 Device 🗙 😹 任务配置         |                      |
| S Winder_modbus_0529                      | 17.44.10.00               |                      |
| = 😏 🔟 Device [注接的] (CT35-CPU-M30C)        | 通信设置                      | cpuload              |
| ◎ 副 PLC逻辑                                 | 应用                        | CPU load average: 2% |
| Application [15]                          | 各份上述库                     | CoreID: 0 1          |
| (STRUCT)                                  | ■10-0020家                 | CPU Core load: 2% 2% |
| # C Driver                                | 文件                        |                      |
| HMI                                       | н±                        |                      |
| - 🥔 Camera                                |                           |                      |
| ConstantValue                             | PLC设置                     |                      |
| Errors                                    | PLC指令                     |                      |
|                                           | m + tr/n                  |                      |
| ▲ 库管理器                                    | 用戶和組                      |                      |
| Calculate (PRG)                           | 访问权限                      |                      |
| Camera_UDP (PRG)                          | 如果切開                      |                      |
| DataAnalysis (FB)                         | NUTION                    |                      |
| Defects top (FB)     Errorbiandler (PD/C) | Licensed Software Metrics |                      |
| I IO Handler CT35 (PRG)                   | IEC对象                     |                      |
| IO_Handler_CT65 (PRG)                     |                           |                      |
| B MAIN (PRG)                              | 任务部署                      |                      |
| Action_MannualMode                        | 状态                        |                      |
| Action_NormalMode                         | 佐白                        |                      |
| Parameters (PKG)                          | le 2                      |                      |
| SpeedModify (FB)                          |                           |                      |
| 🖻 🧱 任务配置                                  |                           |                      |
| =- 😔 🥸 CalcTask (IEC-Tasks)               |                           |                      |
| HMI_Modbus485                             |                           |                      |
| m - to the Driver_Modbus (IEC-Tasks)      |                           |                      |
| = • • • • • • • • • • • • • • • • • • •   |                           |                      |
| MAIN                                      |                           |                      |
| 🖹 😏 🀲 UDPTask (IEC-Tasks)                 |                           |                      |
| Camera_UDP                                |                           | cpuload              |
| TextList                                  |                           |                      |
| el calctrace                              | 消息 -总计12个错误,19个警告,8条消息    | 1                    |

#### 3.7 持久型变量

工程项目中某些数据需要长期存储,避免断电等操作导致数据丢失。可以将其声明为持久型变量,这些变量需要在 Persistent Variables 内声明。虽然持久型变量具有不易丢失的特性,但仍然建议在此基础上将相关数据保存备份,以防备可能的器件损坏、工程误更新等导致数据丢失。

右键点击"Application", 弹出对话框选择"掉电保持型变量"。参考例程 Demo3.9\_PersistentVariables。

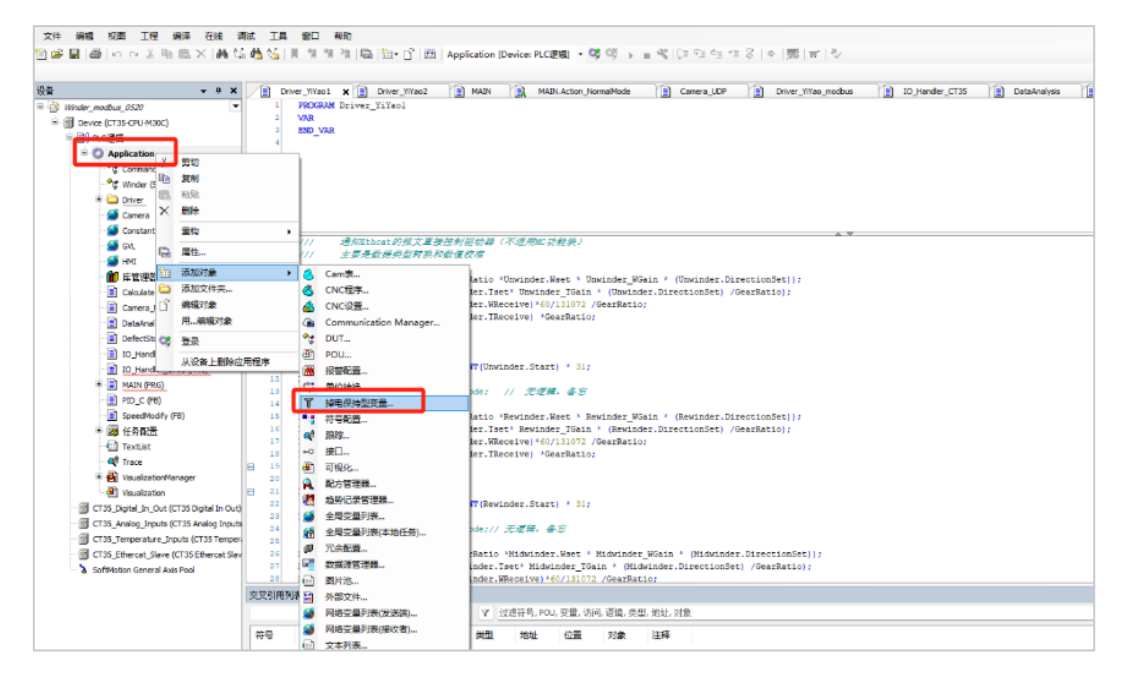

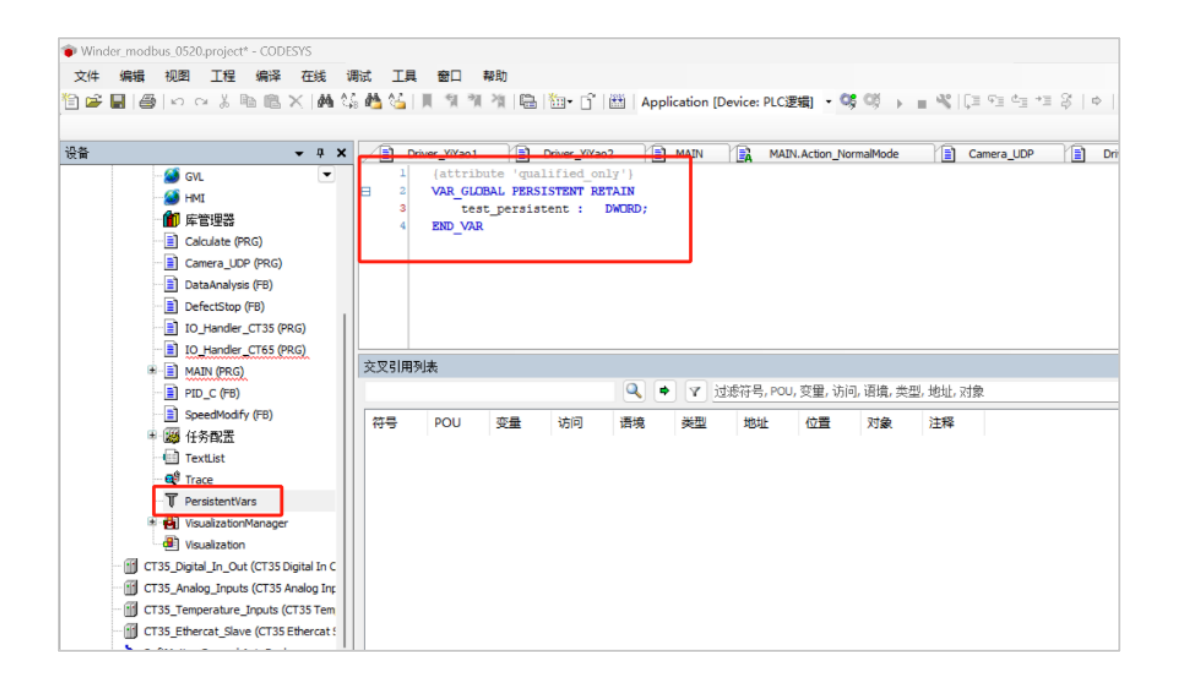

# 4 CT35 程序配置

#### 4.1 串口程序配置

CT35 具有 2 个 RS-485 通道,支持 Modbus-RTU 通信,相关参数配置需要通过代码实现。 采用 RS-485 通信时,端口选择、校验方式、停止位、波特率、数据位以及调用 Syscom 库函 数的使用,全部通过代码实现。COM1 发送数据,COM2 接收数据。

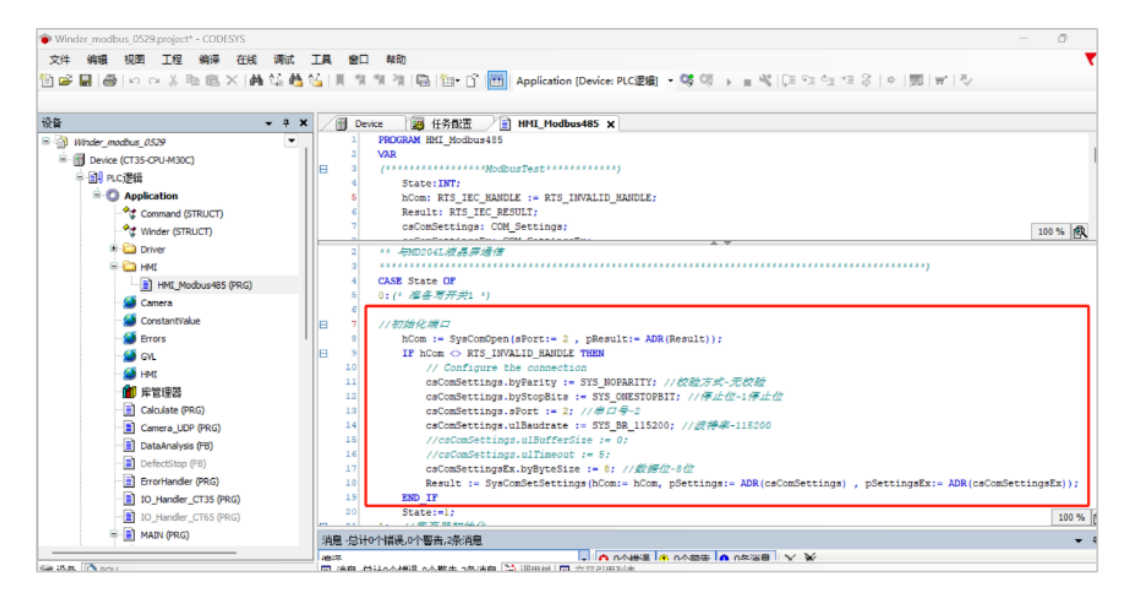

采用 Modbus-RTU 主站通信时,端口选择、校验方式、停止位、波特率、数据位以及调用 Libmodbus 库函数的使用,全部通过代码实现。

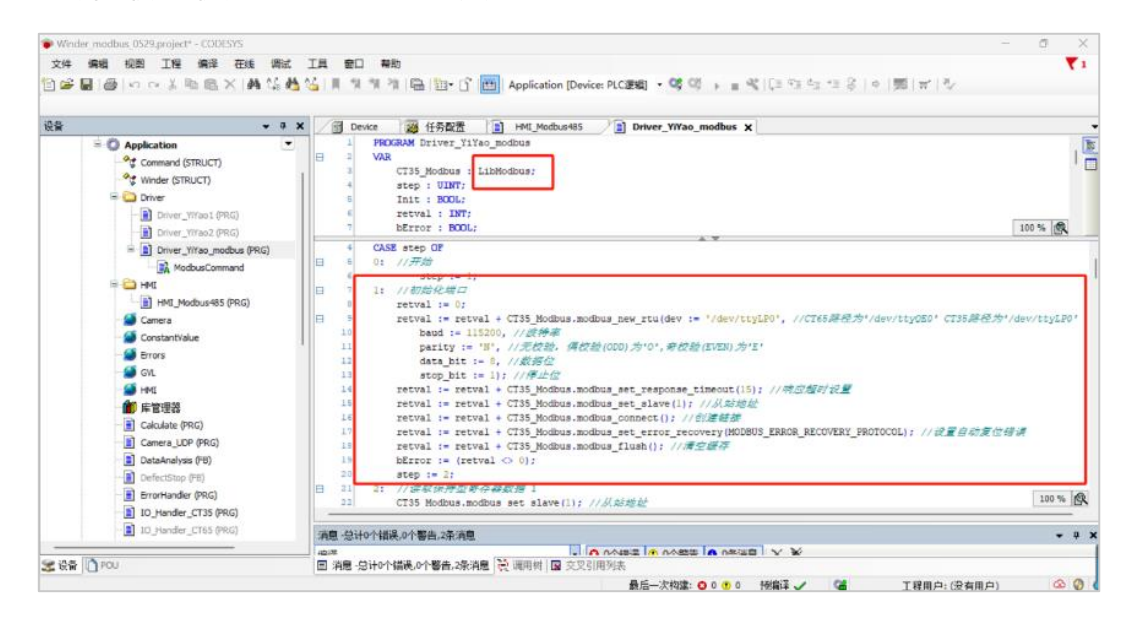

# 4.2 CANopen 程序配置

CT35 模块具有 2 个 CAN 通道,每个接口均可以作为主站或从站使用。CANBUS 需要手动添加,右键点击 "Device"选择"添加设备",弹出对话框选择"CANBUS"添加。

|                                                                                                    |          | <ul> <li>○ 新加設器</li> <li>各称</li> <li>助市</li> <li>● 新加設算(A) ○ 加入姿質(0) ○ 振新装置(0)</li> </ul>                                                                                                    | - > |   |
|----------------------------------------------------------------------------------------------------|----------|----------------------------------------------------------------------------------------------------|-----|---|
| [1] Device (CT3-50U-M30C)     [2] Device (CT3-50U-M30C)     [2] OF 5_04     [2] OF 5_04     [2] OF 5_0     [2] OF 5_04     [2] OF 5_0     [2] OF 5_04     [2] OF 5_04     [2] OF 5_0     [2] OF 5_0     [2] | 清慶<br>満洋 | 用于全文維索的な符串 供应商 全全部供应商><br>客僚 供应商 版本 描述<br>● 図 技術的<br>● 図 現版的<br>● 図 現版の<br>● Smart Software Solutions GmbH 3.5.17.0 Needed for all fieldbusses which communicate over the CANBus, e.g.<br>■ CANBus 33 - Smart Software Solutions GmbH 3.5.17.0 CMbus on a netX device<br>● Etheniet/D<br>● Etheniet/D<br>■ Modbus<br>■ Profibus | ď   | % |
|                                                                                                    |          | <ul> <li>● 探兵州分班 □ 豆木州南京本(以保受家) □ 豆木以熟察本</li> <li>■ 法以上介護中述第一个改革.</li> <li>● (在此窓口打开時, 念可以在写就器中选择另一个目标作点。)</li> <li>※加容号 关</li> </ul>                                                                                                    | Ð   |   |

点击新添加的 "CANBUS/通用",将 "网络"设置为 0,即使用 CT35 的 CAN 接口 1。CAN Network 编号在控制器内部是从 0 开始编排的,即 CT35 的 CAN 接口 1 对应 Network 编号为 0, CT35 的 CAN 接口 2 对应 Network 编号为 1。

| • textproject - CODESYS - c                                                                                                    |                         |                                                                                                    |  |  |  |
|----------------------------------------------------------------------------------------------------|-------------------------|----------------------------------------------------------------------------------------------------|--|--|--|
| 文件 编辑 视图 工程 编译 在线 调试                                                                                                    | 工具 窗口 帮助                |                                                                                                    |  |  |  |
| 🗎 🖨 📓 🕼 🖓 🖓 🖏 🖄                                                                                                    | 실   비 위 위 전 🖷 🖆 🔒       | '  団   Application [Device: PLC逻辑] 🔹 🧐 🔍 🔋 🔳 💘   💷 🕾 💷 😤   中   競   금   🤣                                                                                                    |  |  |  |
|                                                                                                    |                         |                                                                                                    |  |  |  |
| · · · · × · · ×                                                                                                    | 🕻 📝 🗄 Modbus_LCD 🛛 🍯 GV | L CANbus X                                                                                                    |  |  |  |
| Application                                                                                                    | 1.3 m                   |                                                                                                    |  |  |  |
| Image: Book and Book and B | 遗用                      | 通用                                                                                                    |  |  |  |
| #- DIBCTION_BLOCKS                                                                                                    | 日志                      | 网络 0 🗧                                                                                                    |  |  |  |
| 🎑 GVL                                                                                                    |                         | ·动物室(khit/s) 250 Y                                                                                                    |  |  |  |
| - Strain TwinCAT_Configuration                                                                                                    | CANbusIEC对象             | (664) and (see all see all see |  |  |  |
| 一 🍅 库管理器                                                                                                    | 1.0-00                  |                                                                                                    |  |  |  |
| CRC_Gen (FB)                                                                                                    | 17535                   |                                                                                                    |  |  |  |
| JMO_Test (PRG)                                                                                                    | 信息                      |                                                                                                    |  |  |  |
| 🖲 🔳 MAIN (PRG)                                                                                                    |                         |                                                                                                    |  |  |  |
| Modbus_LCD (PRG)                                                                                                    |                         |                                                                                                    |  |  |  |
| PersitentData (PRG)                                                                                                    |                         |                                                                                                    |  |  |  |
| TEST_Equal_to_CAN_Manager (PRG)                                                                                                    |                         |                                                                                                    |  |  |  |
| ● 1259 任务官法                                                                                                    |                         |                                                                                                    |  |  |  |
| 1 PersistentVars                                                                                                    |                         |                                                                                                    |  |  |  |
| * 🙆 可視化管理器                                                                                                    |                         |                                                                                                    |  |  |  |
| Visual_TEST                                                                                                    |                         |                                                                                                    |  |  |  |
| Out (Class bigital in out)                                                                                                    |                         |                                                                                                    |  |  |  |
| CT35_Analog_Inputs (CT35 Analog Inputs)                                                                                                    |                         |                                                                                                    |  |  |  |
| Cliss_temperature_inputs (Cliss Temperature I     Cliss_temperature I                                                                                                    |                         |                                                                                                    |  |  |  |
| (C135 Ethercat Slave)                                                                                                    |                         |                                                                                                    |  |  |  |
| CANDUS (CANDUS)                                                                                                    |                         |                                                                                                    |  |  |  |
| SoftMotion Canada Avis Pool                                                                                                    | 清息 - 急计0个错误。0个警告。0条清    |                                                                                                    |  |  |  |
| <ul> <li>Soferio duri derieral Adds Pool</li> </ul>                                                                                                    |                         |                                                                                                    |  |  |  |

右键点击刚添加的"CANBUS", 弹出窗口"添加设备/现场总线/CANopen"有两种选择:

- 1) CANopen 主站: CANopen 管理器/CANopen\_Manager。
- 2) CANopen 子站:本地设备/CANopen Device。

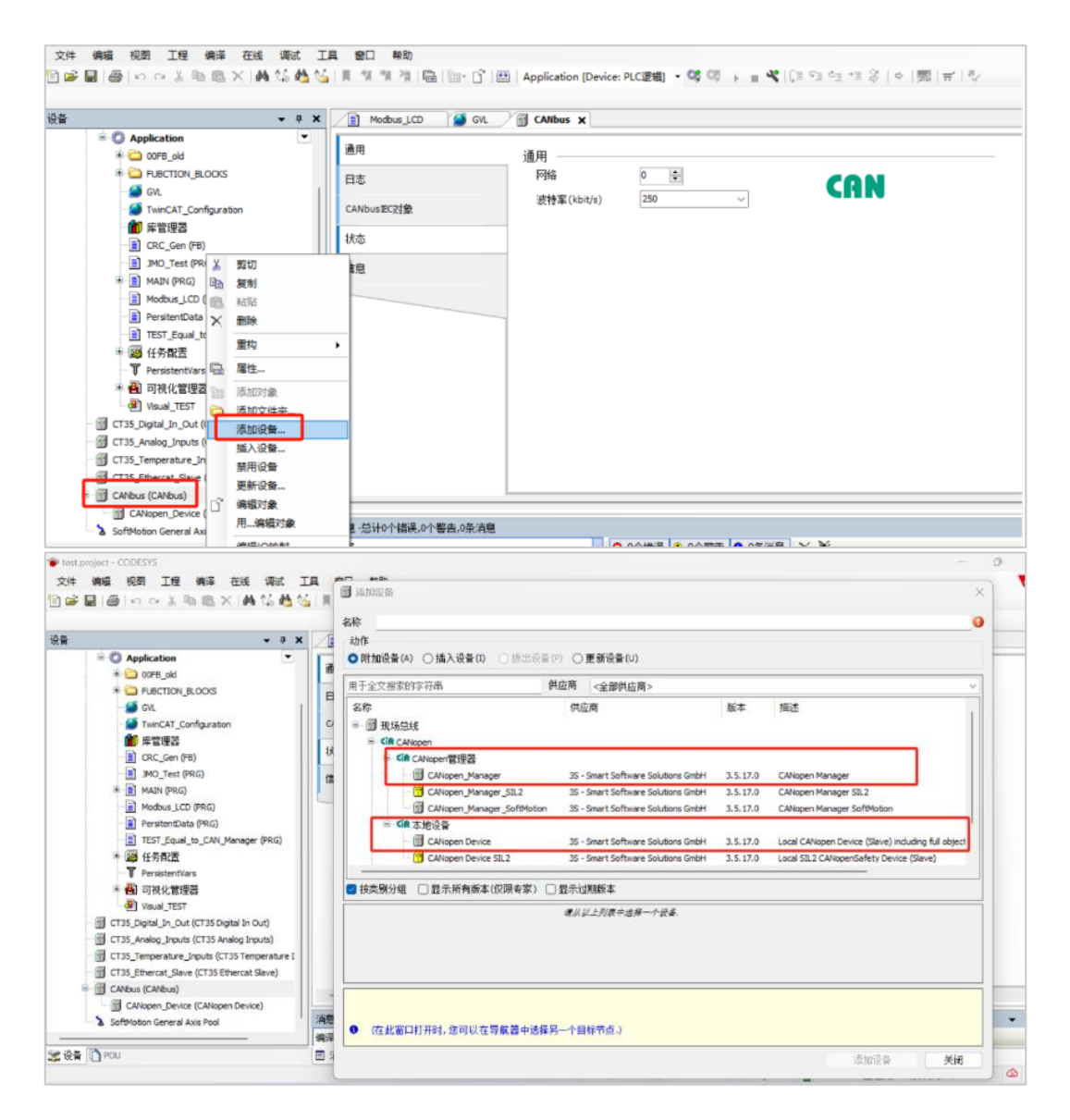

由于 CT35 模块具有两个 CAN 接口,下面将 CAN 接口 1 配置为 CANopen 从站,将 CAN 接口 2 配置为 CANopen 主站,使其相互通讯。

 按照前面所述方法添加两个 CANBUS 设备,分别命名为 CANBUS\_1 和 CANBUS\_2,修 改 CANBUS\_1 的 Network 为 0,修改 CANBUS\_2 的 Network 为 1,并将两个接口的波特 率设置为 500kbit/s。

| 📦 test.project* - CODESYS                   |                        |                                     |                             | _           |
|---------------------------------------------|------------------------|-------------------------------------|-----------------------------|-------------|
| 文件 编辑 视图 工程 编译 在线 调试 ]                      | [具 窗口 帮助               |                                     |                             |             |
| 🗎 🚅 🖬 📾 🖂 김 🖻 🛍 🗶 🖓 🖓 🖓                     | 乳乳乳湯                   | 🟥   Application [Device: PLC逻辑] • 🕻 | 8 00 x = <b>4</b> (0 ≤ 4) * | 표양 [호]罰[금]장 |
|                                             |                        |                                     |                             |             |
| · · · · · · · · · · · · · · · · · · ·       | Modbus_LCD 🦉 GVL       | CANbus_1 X G CANbus_2               |                             |             |
| 🖹 🔘 Application 💌                           |                        |                                     |                             |             |
| 🖹 🏠 00F8_old                                | 通用                     | 通用                                  |                             |             |
| - DIBCTION_BLOCKS                           | 日志                     | 网络 0 🔹                              |                             |             |
| - 🎑 GVL                                     |                        | 游游军(khit/s) 500                     | (I                          | 1 PC        |
| - DivinCAT_Configuration                    | CANbus EC对象            | 10(1) 4 (Nord 2)                    |                             |             |
| 10 库管理器                                     | 14:*                   | L                                   |                             |             |
| CRC_Gen (FB)                                | 1/36                   |                                     |                             |             |
| IMO_Test (PRG)                              | 信息                     |                                     |                             |             |
| AIN (PRG)                                   |                        |                                     |                             |             |
| Modbus_LCD (PRG)                            |                        |                                     |                             |             |
| PersitentData (PRG)                         |                        |                                     |                             |             |
| EST Equal to CAR Manager (PRG)              |                        |                                     |                             |             |
| T Devictor/Vare                             |                        |                                     |                             |             |
| ● 一部 可加化管理器                                 |                        |                                     |                             |             |
| Visual TEST                                 |                        |                                     |                             |             |
| CT35_Digital_In_Out (CT35 Digital In Out)   |                        |                                     |                             |             |
| CT35_Analog_Inputs (CT35 Analog Inputs)     |                        |                                     |                             |             |
| CT35_Temperature_Inputs (CT35 Temperature I |                        |                                     |                             |             |
| - CT35_Ethercat_Slave (CT35 Ethercat Slave) |                        |                                     |                             |             |
| CANbus_1 (CANbus)                           |                        |                                     |                             |             |
| CANbus_2 (CANbus)                           |                        |                                     |                             |             |
| SoftMotion General Axis Pool                | 消息 - 忌计0个错误,67个警告,0条消息 |                                     |                             |             |

2) 点击 "CANBUS\_1" 添加 "添加设备/CANopen Device",并在 "CANopen\_Device/通用"标签中将"节点 ID"设置为 1。

| estproject*-CODESYS<br>2件 編編初題 11程 編译 在後 衛武 11<br>26 日日 | 具 窗口 帮助<br>     1) 11 11 12   128   128 - [ | Ĵ   遡   Application (Device: PLC逻辑) ・ 💜 🔅 🕞 💡 📲 😤                                                                                                    |         |
|---------------------------------------------------------|---------------------------------------------|----------------------------------------------------------------------------------------------------|---------|
| ₽ <b>-</b> • ×                                          | Modbus_LCD                                  | WL GANbus_1 GANbus_2 GANopen_Device x                                                                                                    |         |
| Application     OFB_old                                 | 通用                                          | 通用                                                                                                    |         |
|                                                         | 对象字典                                        | 〒点□□ 1 ◆                                                                                                    | CANODED |
| WIL WINCAT_Configuration                                | PDO                                         | 设备配置文件 0                                                                                                    |         |
| 一 倉田 岸管理器                                               | 日志                                          | 编辑 I/0区域 编辑 SD 0参数区域                                                                                                    |         |
| OKC_GRI(P5)     JMO_Test (PRG)     H I MAIN (PRG)       | CANopen彩0映射                                 | ⊿ EDS文件                                                                                                    |         |
| Modbus_LCD (PRG)                                        | CANopen更C对象                                 | 供应商名称 PRACTEK                                                                                                    |         |
| PersitentData (HKG)     TEST_Equal_to_CAN_Manager (PRG) | 状态                                          | 供应商号 801 主                                                                                                    |         |
| ◎ 瞬 任务配置                                                | 信息                                          | 产品名称 KZC1278                                                                                                    |         |
| ● Persistentvars<br>● 4] 可視化管理器                         |                                             | 产品号 1                                                                                                    |         |
| Visual_TEST                                             |                                             | 修订号 1 🜩                                                                                                    |         |
| CT35_Digital_In_Out (CT35 Digital In Out)               |                                             | 安裝到设备库中 导出EDS文件                                                                                                    |         |
| CT35_Analog_inputs (CT35 Analog Inputs)                 |                                             |                                                                                                    |         |
| TT35_Ethercat_Slave (CT35 Ethercat Slave)               |                                             |                                                                                                    |         |
| CANbus 1 (CANbus)                                       |                                             |                                                                                                    |         |
| CANopen_Device (CANopen Device)                         | (清白、台社の小禅渠 67小数本の)                          | Sight Sight |         |
| CANDUS_2 (CANDUS)                                       | 備経                                          | ▼ ○ 0个错误 ● 0个器告 ● 0条温息 × ※                                                                                                    |         |
| POU                                                     | □ 清白 - ○→0个错误 67个整点                         |                                                                                                    |         |

3) 点击"编辑 I/O 区域"、"添加区域",添加输入输出数据通道配置,这里添加 USINT 类型的输入和 USINT 类型的输出。

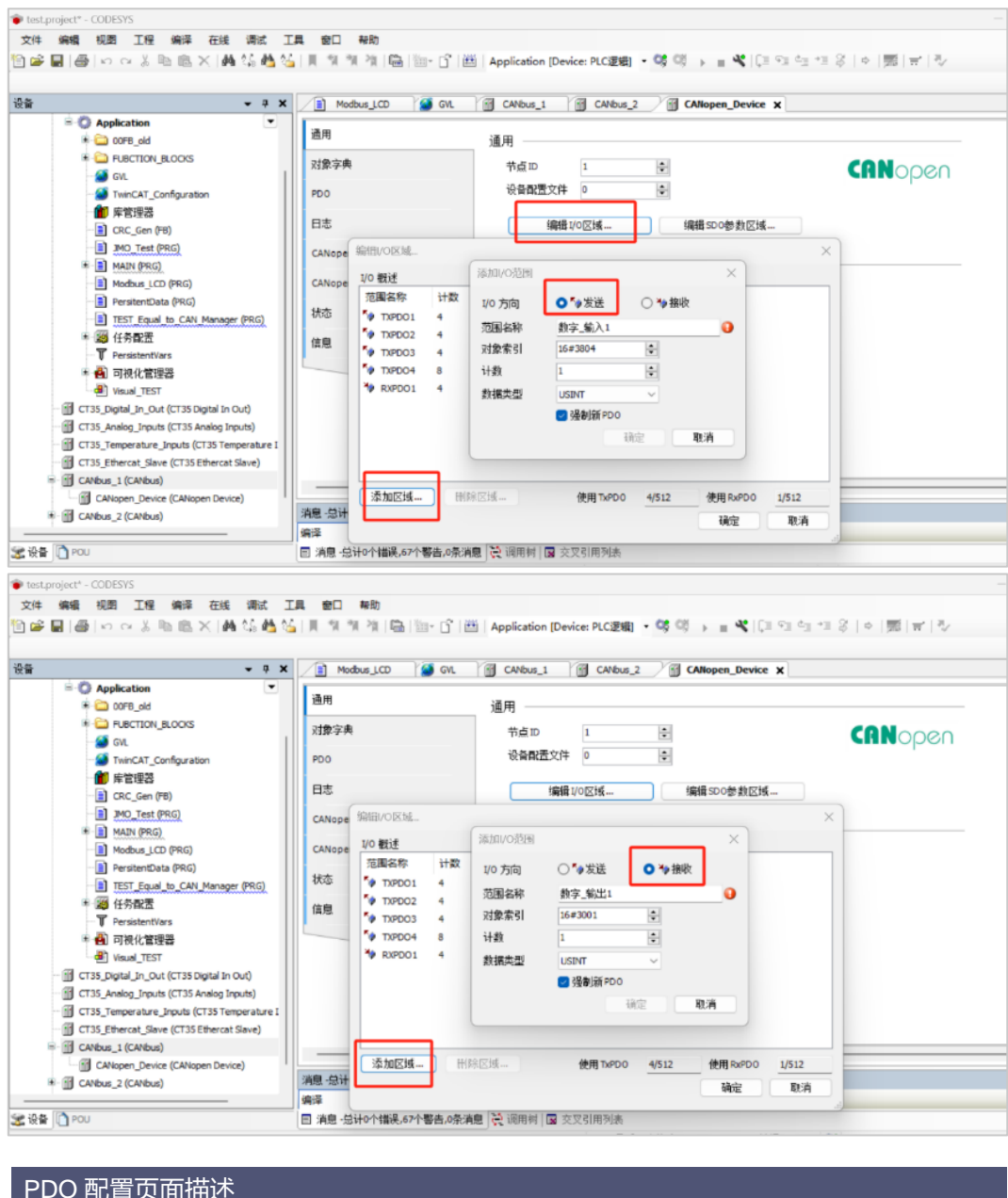

| FDO 癿直贝囬佃企 |                      |
|------------|----------------------|
| 发送         | 主站接收数据,子站发送数据        |
| 接收         | 主站发送数据,子站接收数据        |
| 对象索引       | 自定义数据名称              |
| 计数         | 选择每组数据数量             |
| 数据类型       | 选择每组数据类型             |
| 强制新 PDO    | 勾选表示新建一组数据,否则在原数据组添加 |

4) 添加完成 USINT 类型的输入和 USINT 类型的输出,可以在"对象字典"内查看新添加数据。

| <b>-</b> 9                                                        | X Modbus_LCD | GVL GCANbus_1 GCAN                  | ibus_2 🖉 CANopen_Dev   | vice x      |       |                |
|-------------------------------------------------------------------|--------------|-------------------------------------|------------------------|-------------|-------|----------------|
| Application     Application                                       | 通用           | +添加对象 +添加子对象                        | ★ 劉除 ① 克隆 2 从ED        | 540入        |       |                |
|                                                                   | 对要字串         | 索引                                  | 名称                     | 数据类型        | 默认值   | 20 24 m        |
| - 🎒 GVL                                                           |              | * 18 16#1403                        | TPDO mapping parameter |             |       | ~ 存取           |
| TwinCAT_Configuration                                             | PDO          | ₩ 16#3000                           | RXPDO1                 |             |       | 拒绝读取 🗌         |
| 一 館 厚管理器                                                          | D.t.         | 16#3000:16#00                       | Number of Entries      | UNSIGNED8   | 16#04 | 1218与人 1       |
| CRC_Gen (F6)                                                      | 1 02         | _ <b>□</b> 16#3000:16#01            | RXPDO1_1               | UNSIGNED 16 |       | 常引 16#         |
| JMO_Test (PRG)                                                    | CANopenI/O映射 | - 16#3000:16#02                     | RXPDO1_2               | UNSIGNED 16 |       | ✓ 类型           |
| *  MAIN (PRG)                                                     |              | □ 16#3000:16#03                     | RXPDO1_3               | UNSIGNED 16 |       | 对象类型 ARR       |
| Modbus_LCD (PRG)                                                  | CANopenEC及支数 | - 16#3000:16#04                     | RXPDO1_4               | UNSIGNED 16 |       | ✓ 通用<br>支款 pyp |
| PersitentData (PRG)                                               | 经本           | ₩ 10#3800                           | TXPDO1                 |             |       | 子对象教堂 5        |
| TEST_Equal_to_CAN_Manager (PRG)                                   | 100          | - 12 16#3800:16#00 Number of Entrie | Number of Entries      | UNSIGNED8   | 16#04 | 1              |
| * 🦉 任务配置                                                          | 信息           | - D 16#3800:16#01                   | TXPDO1_1               | UNSIGNED 16 |       |                |
| T PersistentVars                                                  |              | 16#3800:16#02                       | TXPDO1_2               | UNSIGNED 16 |       |                |
| * 🛍 可视化管理器                                                        |              | □ □ 16#3800:16#03                   | TXPDO1_3               | UNSIGNED 16 |       |                |
| Visual_TEST                                                       |              | □a 16#3800:16#04                    | TXPD01_4               | UNSIGNED 16 |       |                |
| CT35_Digital_In_Out (CT35 Digital In Out)                         |              | * 10+3801                           | TXPDO2                 |             |       |                |
| CT35_Analog_Inputs (CT35 Analog Inputs)                           |              | * 16#3802                           | TXPDO3                 |             |       |                |
| CT35_Temperature_Inputs (CT35 Temperature I<br>CT35_Temperature I |              | 16#3803                             | TXPDO4                 |             |       |                |
| <ul> <li>CT35_Ethercat_Slave (CT35 Ethercat Slave)</li> </ul>     | 1            |                                     |                        |             |       |                |

5) 点击"Edit SDO Parameter Area",可以配置从站的 SDO 通讯,这里添加一个 USINT 类型的输入和一个 USINT 类型的输出。

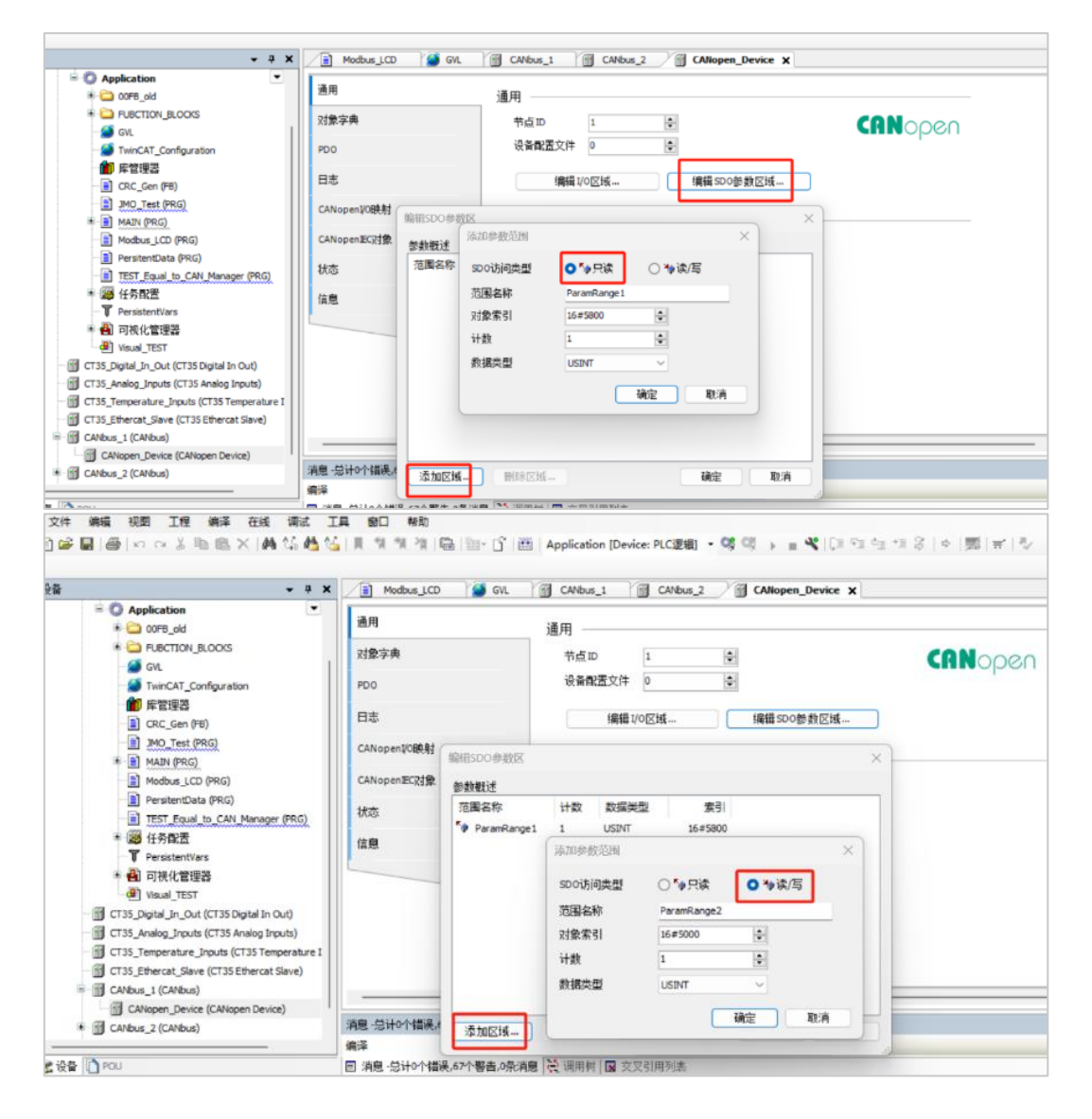

6) 在 "CANopen\_Device / CANopen I/O 映射"页面关联程序变量。

| • 7                                                                                                    | X Modbus_LCD  | GVI. CANbus_1 G CANbus           | 2            | CANope           | _Device X | 1           |         |              |
|----------------------------------------------------------------------------------------------------|---------------|----------------------------------|--------------|------------------|-----------|-------------|---------|--------------|
| Application                                                                                                    | 通用            | 查找                               |              | 过滤器              | 示所有       |             |         | • 小为10速      |
|                                                                                                    | add to the    | 受量                               | 制制           | 通道               | 地址        | 委型          | 单元      | 福述           |
| GVL                                                                                                    | XIR-7-R       | = 🏣 Rx IoRange 16#3000:          |              |                  |           |             |         | 16#3000      |
| TwinCAT_Configuration                                                                                                    | PDO           | # * Application.RxPDO            | 3            | RXPDO1_1         | %JW172    | UINT        |         | 16#3000:16#1 |
| 會理器                                                                                                    |               | * * Application.RxPDO            | 3            | RXPDO1_2         | %IW173    | UINT        |         | 16#3000:16#2 |
| CRC_Gen (#8)                                                                                                    | 日志            | · * * Application.RxPDO          | 3            | RXPDO1_3         | %JW174    | UBNT        |         | 16#3000:16#3 |
| MO_Test (PRG)                                                                                                    | CANopen108481 | Application.RxPDO                |              | RXPDO1_4         | %/W175    | UINT        |         | 16#3000:16#4 |
| # MAIN (PRG)                                                                                                    |               | * Tx loRange 16#3800:            |              |                  |           |             |         | 16#3800      |
| Modbus_LCD (PRG)                                                                                                    | CANopenEC对象   | * 🧰 Tx IoRange 16#3801:          |              |                  |           |             |         | 16#3801      |
| PersitentData (PRG)                                                                                                    | 1             | * 🤤 Tx loRange 16#3802:          |              |                  |           |             |         | 16#3802      |
| TEST Equal to CAN Manager (PRG)                                                                                                    | 秋章            | * 🤤 Tx IoRange 16#3803:          |              |                  |           |             |         | 16#3803      |
| ★ 愛 任务配置<br>▼ PersistentVars                                                                                                    | 信息            |                                  |              |                  |           |             |         |              |
| * 🛃 可視化管理器<br>④ Visual_TEST                                                                                                    |               | 16#3000                          |              |                  | 透映射       | 总是更         | 新变量     | 使用父设备设置      |
| GT35_Diplai_In_Out (CT35 Diplai In Out)     GT35_Analog_Inputs (CT35 Analog Inputs)     GT35_Temperature_Inputs (CT35 Temperature I     GT35_Ethercat_Slave (CT35 Ethercat Slave) | e I           | 中的建新交量<br>总线局和选项<br>总线局和任务 使用父总约 | <b>а</b> нія | -映射到现有变<br>  责 ~ | Recreat   | te required | l tasks |              |

7) 在 "CANopen\_Device/通用"页面,点击 "导出 EDS 文件"导出从站的 EDS 文件,以方 便主站配置添加。供应商名称、产品名称等信息可根据实际情况进行配置。

| Application                                                                                                    | Modbus_LCD W GVL | CANbus_1 CANbus_2 CANopen_Device X |         |
|----------------------------------------------------------------------------------------------------|------------------|------------------------------------|---------|
| 🗰 🧰 00FB_old                                                                                                    | 通用               | 通用                                 |         |
| Dection_BLOCKS     Section_BLOCKS     Section Strength Strength Strengt Strength Strength Strengt | 对象字典<br>PDO      | 节点ID 1 ◆<br>设备配置文件 0 ◆             | CANopen |
| - ● 庫管理器<br>- ■ CRC_Gen (FB)                                                                                                    | 日志               | 编辑1/0区域 编辑SDO参数区域                  |         |
| IMO Test (PRG)     MAIN (PRG)                                                                                                    | CANopen1/0映射     | ⊿ EDS文件                            |         |
| PersitentData (PRG)                                                                                                    | CANOPERIZCY B    | 供应商名利 PRACTEK                      |         |
|                                                                                                    |                  | 供应商亏 801<br>产品名称 KZC1278           |         |
| PersistentVars                                                                                                    | 18.22            | 产品号 1 🝷                            |         |
| Visual_TEST                                                                                                    |                  | 修订号 1 🗣                            |         |
| CT35_Digital_In_Out (CT35 Digital In Out)                                                                                                    |                  | 安裝到设备库中 导出EDS文件                    |         |
|                                                                                                    |                  |                                    |         |
| 1.48                                                                                                    |                  |                                    |         |

8) 点击菜单栏"工具/设备存储库",在弹出窗口中点击"安装",选择子站 EDS 文件加载添加。

|                                                                                                    | 编辑位责(E)<br>安装(I)    | lopen |
|----------------------------------------------------------------------------------------------------|---------------------|-------|
| ● Git.       ● 文林的设备描述(M)         ● 方管理器       ● 方管理器         ● Conc. (Cone (FB))       ● 月生金文樹密的存在串         ● MALL (PEG)       ● 日本市(PEG)         ● MALL (PEG)       ● 日本市(PEG)         ● MALL (PEG)       ● 日本市(PEG)         ● Modes, LCD (FBG)       ● 日本市(PEG)         ● TESTE (Excl. b) CAN Manager (PEG)       ● 日本市(PEG)         ● TESTE (Excl. b) CAN Manager (PEG)       ● ● Statembrase (PEG)         ● TESTE (Excl. b) CAN Manager (PEG)       ● ● Statembrase (PEG)         ● TESTE (Excl. b) CAN Manager (PEG)       ● ● Statembrase (PEG)         ● TESTE (Excl. b) CAN Manager (PEG)       ● ● ● ● ● ● ● ● ● ● ● ● ● ● ● ● ● ● ●                                                                                                    | 安装(1)               | open  |
| □     CRC_Cent (PB)     名称     供应询     版本     描述       □     2MO_Tett (PBO)     ●     ●     第     ●     ●     ●     ●     ●     ●     ●     ●     ●     ●     ●     ●     ●     ●     ●     ●     ●     ●     ●     ●     ●     ●     ●     ●     ●     ●     ●     ●     ●     ●     ●     ●     ●     ●     ●     ●     ●     ●     ●     ●     ●     ●     ●     ●     ●     ●     ●     ●     ●     ●     ●     ●     ●     ●     ●     ●     ●     ●     ●     ●     ●     ●     ●     ●     ●     ●     ●     ●     ●     ●     ●     ●     ●     ●     ●     ●     ●     ●     ●     ●     ●     ●     ●     ●     ●     ●     ●     ●     ●     ●     ●     ●     ●     ●     ●     ●     ●     ●     ●     ●     ●     ●     ●     ●     ●     ●     ●     ●     ●     ●     ●     ●     ●     ●     ●     ●     ●     ●     ●     ●     ●     ●<                                                                                                    | been defined on the |       |
| - 🕤 CT35_Digital_In_Out (CT35 Digital In Out)<br>- 🕤 CT35_Analog_Irouts (CT35 Analog Inputs)                                                                                                    | 30家(0)<br>导出(E)     |       |
| Image: Control of Cr35_Temperature_IpupUs (Cr35_Temperature I       Image: Control of Cr35_Ethercat Slave)       Image: Control of Control of Contro | 详细信意 (D)            |       |

9) 右键点击 "CANBUS\_2" 添加 CANopen 主站设备,选择 "添加设备/CANopen\_Manager"。

|                                                                                                    |     | 名称 CANopen_Manager                                                                                                    |                                                                                                    |                                                          |                                                                                                    |
|----------------------------------------------------------------------------------------------------|-----|----------------------------------------------------------------------------------------------------|----------------------------------------------------------------------------------------------------|----------------------------------------------------------|----------------------------------------------------------------------------------------------------|
| * 😂 00F8_old<br>* 🔄 PUBCTION_BLOOKS                                                                                                    | • 1 | 劫作<br>● 附加设备(A) ○ 插入设备(I) ○ 排出设备(I                                                                                                    | 9) 〇 更新设备(U)                                                                                                    |                                                          |                                                                                                    |
| GVL<br>GT TwinCAT_Configuration<br>會定管理器<br>全CRC_Gen (PB)<br>副200_Test(PB5)                                                                                                    | 8   | 用于全文储器的字符串 件<br>名称:<br>= 個 現场投机<br>= GB CANopen<br>= GB CANopen                                                                                                    | (返荷) <全部供应商><br>供应商                                                                                                    | 版本                                                       | 描述                                                                                                    |
| <ul> <li>금 Math (PRG)</li> <li>금 Modus_LCD (PRG)</li> <li>금 PesteriData (PRG)</li> <li>금 TEST_Equal_to_CAN_Manager (PRG)</li> <li>※ 26 다주요금</li> <li>(* Pasterinities</li> <li>※ 관리지(演習문)</li> <li>※ 관리지(演習문)</li> </ul> |     |                                                                                                    | 35 - Smart Software Solutions GmbH<br>35 - Smart Software Solutions GmbH<br>35 - Smart Software Solutions GmbH<br>35 - Smart Software Solutions GmbH<br>35 - Smart Software Solutions GmbH<br>36 - Smart Software Solutions GmbH | 3.5.17.0<br>3.5.17.0<br>3.5.17.0<br>3.5.17.0<br>3.5.17.0 | CANopen Manager<br>CANopen Manager SIL2<br>CANopen Manager SoftMotion<br>Local CANopen Device (Slave) including full object<br>Local SIL2 CANopenSafety Device (Slave) |
| TOSE_UNIC (CTSS Digital In Out)     CTSS_Analog_Inputs (CTSS Analog Inputs)     CTSS_Temperature Inputs (CTSS Temperature I     CTSS_Ethercat_Slave)     CTSS_Ethercat_Slave (CTSS Ethercat Slave)     CANbus_1 (CANbus) | 1   | GREADSE     CAllopen Manager<br>便算: 35 - Smart Software Solutions GmbH<br>表記: CAllopen 世話後<br>案件: CAllopen 世話後<br>案件: Software Software Solutions GmbH<br>表記: CAllopen 世話後<br>案件: Software Software Software Solutions GmbH<br>表記: CAllopen 世話後<br>案件: Software Software Softwar | 38/1/1/38/2000 <del>**</del>                                                                                                    |                                                          | 2                                                                                                    |
| CANopen_Device (CANopen Device) CANbus_2 (CANbus) SoftMotion General Axis Pool                                                                                                    | 消息  | 将被选设备作为最后一个子设备附加<br>CANbus_2<br>● 在此面口打开时,您可以在导航器中选择另                                                                                                    |                                                                                                    |                                                          |                                                                                                    |

10) 右键点击刚添加的"CANopen\_Manager",选择"添加设备",弹出窗口选择已经完成添加的子站设备。

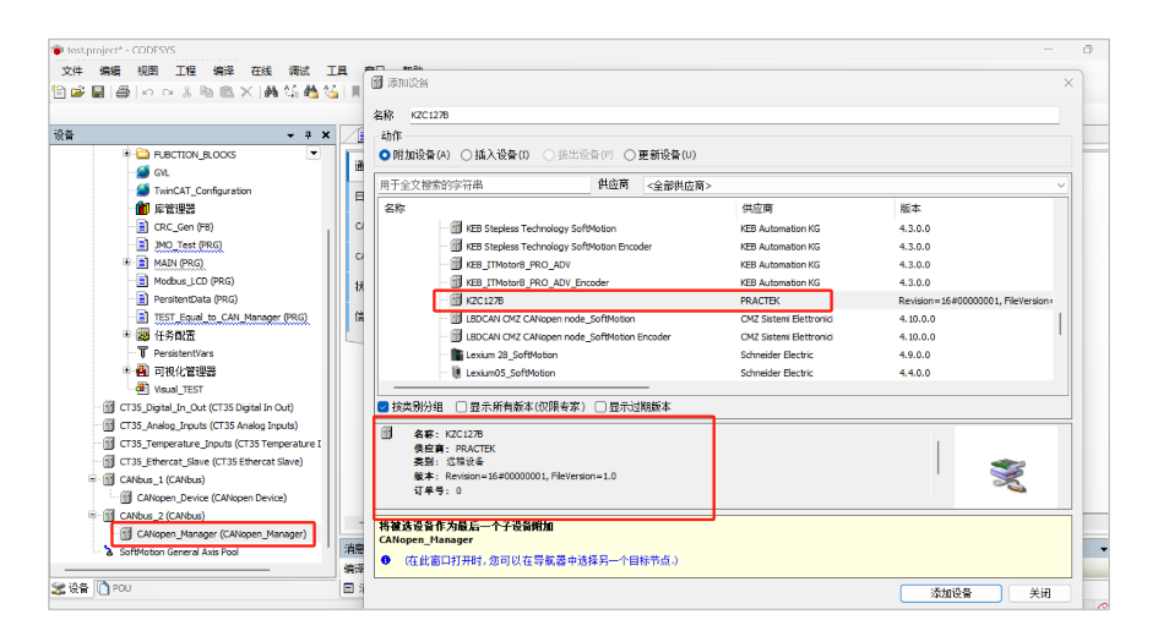

11) 在主站"SDOs"页面中可以设置 SDO 启动参数,即在从站运行开始时主站即可发送给从站的 SDO 参数。在主站"CANopen I/O Mapping"页面中进行变量链接。

|                                                                                                    |                                                                   | . [ ] CANbus_1 [ ] CANbus_2 [ ] CANopen_Device [ ] CANopen_Manager [] KZC1278 X |  |
|----------------------------------------------------------------------------------------------------|-------------------------------------------------------------------|---------------------------------------------------------------------------------|--|
| - 값 이나.<br>- 값 TwinCAT_Configuration<br>- 값 CRC_Gen (F8)<br>- 값 CRC_Gen (F8)<br>- 값 ADD_Test (FRG)<br>- 값 Mobus_LCD (FRG)<br>- 값 Mobus_LCD (FRG)<br>- 값 TEST_Equal (b, CAN_Menager (FRG))<br>- 값 FRAILT<br>- 꽃 Persistentives<br>- 꽃 Persistentives<br>- 꽃 Persistentiv | 道用<br>PDO<br>DD<br>日志<br>CANopenIVG時料<br>CANopenIX(対象<br>状态<br>信息 | ◆ 透照200 // 编辑 / 图8                                                              |  |
| Clas_Anaog_prova (class Anaog_prova)     Clas_Temperature_Injunt (Class Anaog_prova)     Clas_Temperature_Injunt (Class Temperature I     Class_Temperature_Injunt (Class Temperature I     CAlopen_Perice (CAlopen Device)     CAlopen_Device (CAlopen Device)     CAlopen_Manager (CAlopen_Manager)                                                                                                    |                                                                   |                                                                                 |  |

12) 在主站 "CANopen I/O Mapping"页面中进行 PDO 变量链接配置。

| - # X                                                                                       | Modbus_LCD      | CANbus_1 | CANbus_2 | CANope   | n_Device | CAN  | lopen_Mana | ger X | KZC1278 X           |
|---------------------------------------------------------------------------------------------|-----------------|----------|----------|----------|----------|------|------------|-------|---------------------|
| - 🚰 GVL 💌                                                                                   | 通用              | 查找       |          | (t)#58   | 一下所有     |      |            | _     | <ul> <li></li></ul> |
| - MinCAT_Configuration                                                                      |                 | 安最       | BART     | 通道       | 地址       | 类型   | 单元         | 描述    |                     |
| CRC Gen (FB)                                                                                | PDO             | a. *a    | 2.37     | RXPDO1 1 | %OW146   | UINT |            |       |                     |
| MO Test (PRG)                                                                               | SDO             | 8.50     |          | RXPDO1 2 | %OW147   | UINT |            |       |                     |
| * MAIN (PRG)                                                                                |                 | 8.50     |          | RXPDO1 3 | %QW148   | UDNT |            |       |                     |
| Modbus_LCD (PRG)                                                                            | 日志              | 8.0      |          | RXPDO1_4 | %QW149   | UINT |            |       |                     |
| PersitentData (PRG)                                                                         | CANager Holt #1 | 8-10     |          | TXPDO1_1 | %IW176   | UINT |            |       |                     |
| TEST_Equal_to_CAN_Manager (PRG)                                                             | CANopentOtexal  |          |          | TXPDO1_2 | %IW177   | UINT |            |       |                     |
| * 🧭 任务配置                                                                                    | CANopenEC对象     | 8-10     |          | TXPDO1_3 | %IW178   | UINT |            |       |                     |
| PersistentVars                                                                              |                 | 8.4      |          | TXPDO1_4 | %IW179   | UINT |            |       |                     |
| 🔹 🛃 可視化管理器                                                                                  | 状态              | 8.19     |          | TXPDO2_1 | %EW180   | INT  |            |       |                     |
| Visual_TEST                                                                                 | 往自              | 8.49     |          | TXPDO2_2 | %IW181   | INT  |            |       |                     |
| CT35_Digital_In_Out (CT35 Digital In Out)                                                   | IH/G            | 8-19     |          | TXPDO2_3 | %IW182   | INT  |            |       |                     |
| CT35_Analog_Inputs (CT35 Analog Inputs)                                                     |                 | 8-10     |          | TXPDO2_4 | %IW183   | INT  |            |       |                     |
| CT35_Temperature_Inputs (CT35 Temperature I                                                 |                 | - * *    |          | TXPDO3_1 | %IW184   | INT  |            |       |                     |
| CT35_Ethercat_Slave (CT35 Ethercat Slave)                                                   |                 | B- 19    |          | TXPDO3_2 | %IW185   | INT  |            |       |                     |
| CANbus_1 (CANbus)                                                                           |                 |          |          |          | 垂実師封     | 8    | 見重新空間      | 2     | 使用父设备设置             |
| GANopen_Device (CANopen Device)     GANbus_2 (CANbus)     GANopen_Manager (CANopen_Manager) |                 | 🍫 -创建新变量 | <b>*</b> | 映射到现有变   | 2        |      |            |       |                     |

# 4.3 DIO 程序配置

CT35 具有 16 个 DO 和 16 个 DI。程序中声明变量后,可直接在"CT35\_Digital\_In\_Out"中将 变量关联到硬件通道上。

| • ‡                                                                                                 | x lad i 🔊 evr i 🗐 | CANbus_1 CANbus_2                 | CANopen        | Device 🔐 CA       | Nopen_Manaç  | er Yi | KZC12    | 78 CT35_Digital                                   |
|----------------------------------------------------------------------------------------------------|-------------------|-----------------------------------|----------------|-------------------|--------------|-------|----------|---------------------------------------------------|
| TwinCAT Configuration                                                                               | PCI-BusIEC对象      | 童扰                                |                | 过滤器 显示所有          | r            |       |          | <ul> <li>         ・         ・         ・</li></ul> |
| - ∰ 库管理器<br>- 〕 CRC_Gen (FB)                                                                        | InternalI/0時期     | 变量<br>〒- ◯a Digital Input Group 1 | 缺射             | 通道                | 地址           | 英型    | 单元       | 描述                                                |
| JMO_Test (PRG)                                                                                      | 状态                | - *                               |                | DI Group 1 Status | %IB0         | BYTE  |          | Digital Input Group 1 Statu                       |
| I MAIN (PRG)                                                                                        | 1                 | - 🏘 Application.CT35_D            | ~~»            | DI 0              | %JX1.0       | BIT   |          | Digital Input 0                                   |
| Modbus_LCD (PRG)                                                                                    | 信息                | - 🍫 Application.CT35_D            | ٠,             | DI 1              | %JX1.1       | BIT   |          | Digital Input 1                                   |
| PersitentData (PRG)                                                                                 |                   | - 🏘 Application.CT35_D            | ~~»            | DI 2              | %IX1-2       | BIT   |          | Digital Input 2                                   |
| TEST_Equal_to_CAN_Manager (PRG)                                                                     |                   | Application.CT35_D                | ~~ <b>`</b> \$ | DI 3              | %IX1-3       | BIT   |          | Digital Input 3                                   |
| ▶ 🧱 任务配置                                                                                            |                   | Application.CT35_D                | ~~ <b>`</b> >  | DI 4              | %JX1.4       | BIT   |          | Digital Input 4                                   |
| - T PersistentVars                                                                                  |                   | Application.CT35_D                | ~ ~ V          | DI 5              | %IX1.5       | BIT   |          | Digital Input 5                                   |
| 🔹 🎒 可視化管理器                                                                                          |                   | - * Application.CT35_D            | ~~ <b>`</b> >  | DI 6              | %JX1.6       | BIT   |          | Digital Input 6                                   |
| - Maral TECT                                                                                        |                   | Application.CT35_D                | ~~*            | DI 7              | %IX1.7       | BIT   |          | Digital Input 7                                   |
| CT35_Digital_In_Out (CT35 Digital In Out)                                                           |                   | Digital Input Group 2             |                |                   |              |       |          |                                                   |
| CT35_Temperature_Inputs (CT35 Temperature I                                                         |                   |                                   | ( )            | 重要的計 더운           | <b>正任</b> 官僚 | - 44  | 曲い込む     | 40.9F                                             |
| CT35_Ethercat_Slave (CT35 Ethercat Slave)     CANbus_1 (CANbus)     CANopen_Device (CANopen Device) |                   | */> =0健新变量                        | ~• ·           | -映射到现有变量          |              | 0.    | 202-00 M |                                                   |

# 4.4 AI 程序配置

CT35 具有 16 个 AI。程序中声明变量后,可直接在"CT35\_Analog\_Inputs"中将变量关联到硬件通道上。

| • " X                                               | Nhus 1 1 1 CANhus 2 | Calingen Device Vill Caling                 | en Mananer    | िलाह           | 7(*1278    | Yes c       | T35 Dicital In | out 200      | CT35 Anal |
|-----------------------------------------------------|---------------------|---------------------------------------------|---------------|----------------|------------|-------------|----------------|--------------|-----------|
| GVL 💌                                               | PCI-BusiEC212       | 重技                                          | - Connego     | 过速器 显示         | 所有         |             |                | - 4          | HOM MAL   |
| ● TwinCAT_Configuration<br>● 库管理器<br>● CRC_Gen (FB) | Internal 訪教         | 变量<br>学 Application.CT35_AI[1]              | 19491         | 通道<br>analog i | 地址<br>%3D2 | 类型<br>REAL  | 单元<br>mA/V     | 描述<br>Analog |           |
| 3MO_Test (PRG)                                      | Internal1/0段月       | Application.CT35_AI[2]                      |               | analog i       | %ID3       | REAL        | mA / V         | Analog       |           |
| MAIN (PRG)                                          | 11-11               | Application.CT35_AI[3]                      | 70            | analog i       | NJD4       | REAL        | mA / V         | Analog       |           |
| Modbus_LCD (PRG)                                    | 状态                  | Application.CT35_AI[4]                      |               | analog i       | %JD5       | REAL        | mA / V         | Analog       |           |
| PersitentData (PRG)                                 | 信息                  | Application.CT35_AI[5]                      | <b>*</b>      | analog i       | NJD6       | REAL        | mA / V         | Analog       |           |
| TEST_Equal_to_CAN_Manager (PRG)                     |                     | Application.CT35_AI[6]                      |               | analog i       | 96ID7      | REAL        | mA / V         | Analog       |           |
| * 🦉 任务配置                                            |                     | Application.CT35_AI[7]                      | <b>~</b>      | analog i       | %JD8       | REAL        | mA / V         | Analog       |           |
| T PersistentVars                                    |                     | Application.CT35_AI[8]                      | <b>*</b>      | analog i       | NID9       | REAL        | mA / V         | Analog       |           |
| * 🛃 可視化管理器                                          |                     | Application.CT35_AI[9]                      | <b>`</b> \$   | analog i       | %JD-10     | REAL        | mA / V         | Analog       |           |
| Visual_TEST                                         |                     | Application.CT35_AI[10]                     | <b>*</b>      | analog i       | %ID11      | REAL        | mA / V         | Analog       |           |
| CT35_Digital_In_Out (CT35 Digital In Out)           |                     | Application.CT35_AI[11]                     |               | analog i       | 461D-12    | REAL        | mA / V         | Analog       |           |
| CT35_Analog_Inputs (CT35 Analog Inputs)             |                     | <ul> <li>Application.CT35_AI[12]</li> </ul> |               | analog i       | %JD-13     | REAL        | mA / V         | Analog       |           |
| CT35_Temperature_Inputs (CT35 Temperature I         |                     |                                             | 重要            | 映射             | 总是更新变      | 2           | 使用父            | 设备设置         |           |
|                                                     |                     | ◆ =的建新安量<br>总线周期违须<br>总线周期任务 使用父总线          | 🦆 -映射<br>循环设置 | 接現有変量          | Retrea     | te required | tasks          |              |           |
| KZC1278 (KZC1278)                                   | IN PULLANCE CANES   | A.M.(1)                                     |               |                |            |             |                |              |           |

# 4.5 TEMP 程序配置

CT35 具有 4 个 TEMP 温度输入。在程序中声明变量后,可直接在 "CT35\_Temperature\_Inputs" 中将变量关联到硬件通道上。

| test.project* - CODESYS                     |                                       |                                           |        |              |        |             |            |                            | - 0            |
|---------------------------------------------|---------------------------------------|-------------------------------------------|--------|--------------|--------|-------------|------------|----------------------------|----------------|
| 文件 编辑 视图 工程 编译 在线 调试 工                      | 具 窗口 聯助                               |                                           |        |              |        |             |            |                            |                |
| 12 ☞ ■   ●   ♡ ⊂ 炎 ℡ ℡ ×   桷 筑 楢 5          | 別別別                                   | *   芭   Application [Device: PLC運動        | R) - ( | ¢ 0≬ →       | = 4 10 | 는 FI 6      | 3 *E 8     | ¢   ∰   ₩   <sup>3</sup> / |                |
| रु∰ <b>•</b> ∓ ×                            | CAllegen_Device                       |                                           | g a    | nt_lation_2  | .04    | () a        | 25_1nolog  | _inputsCT35_Tem            | erature_Inputs |
| GUL                                         | PCI-BusIEC对象                          | 查找                                        |        | 过滤器          | 显示所有   |             |            | - 参为103                    | 道添加FB          |
| minical_configuration                       | Internal1/0映射                         | 交量                                        | 映射     | 通道           | 地址     | 类型          | 单元         | 描述                         |                |
| CRC_Gen (FB)                                | 44+                                   | Application.CT35_RTD[1]                   |        | Temp 0       | %ID18  | REAL        | °C         | Temperature Input 0        |                |
| MO_Test (PRG)                               | 17.62                                 | Application.CT35_RTD[2]                   | ~      | Temp 1       | %iD19  | REAL        | °C         | Temperature Input 1        |                |
| Madning LCD (PPG)                           | 信息                                    | Application.CT35_RTD[3]                   | -      | Temp 2       | 94020  | REAL        | -C         | Temperature Input 2        |                |
| Produks_cco (PRG)     Produks_cco (PRG)     |                                       | <ul> <li>Approximations_rep[4]</li> </ul> |        | renp 5       | 798/21 | REAL        | ~          | remperature anput 5        |                |
| TEST Found to CAN Manager (PRG)             |                                       |                                           |        |              |        |             |            |                            |                |
| ■ (調) 任务配置                                  |                                       |                                           |        |              |        |             |            |                            |                |
| T PersistentVars                            |                                       |                                           |        |              |        |             |            |                            |                |
| ····································        |                                       |                                           |        |              |        |             |            |                            |                |
| Wsual_TEST                                  |                                       |                                           |        |              |        |             |            |                            |                |
| CT35_Digital_In_Out (CT35 Digital In Out)   |                                       |                                           |        |              |        |             |            |                            |                |
| - 🕤 CT35_Analog_Inputs (CT35 Analog Inputs) |                                       |                                           |        |              |        |             |            |                            |                |
| CT35_Temperature_Inputs (CT35 Temperature I |                                       |                                           | -      | 后来(stat)     | 087    | n oraș (ji) |            | は面積になった。                   |                |
| CT35_Ethercat_Slave (CT35 Ethercat Slave)   |                                       |                                           |        | ETTAKAR      | 20723  | と初交里        |            | 使用人以面设直                    |                |
| CANbus_1 (CANbus)                           |                                       | 🍫 =创建新安量                                  | ~ e =  | 映射到现有        | 安重     |             |            |                            |                |
| CANopen_Device (CANopen Device)             |                                       | - 总结 国际线面                                 |        |              |        |             |            |                            |                |
| E- CANbus_2 (CANbus)                        |                                       | 总线周期任务 使用父总统                              | 捕环设    | <del>۳</del> | R      | ecreate re  | quired tas | ks                         |                |
| CANopen_Manager (CANopen_Manager)           |                                       |                                           |        | _            |        |             |            |                            |                |
| - 📆 KZC1278 (KZC1278)                       | utula Addited Addite and Mitching and |                                           |        |              |        |             |            |                            |                |
| CoffMotion General Avie Dool                | · 須見 · 品 计 0 个 错误,67 个 警告,0 杀         | 真見                                        |        |              |        |             |            |                            |                |